| Tus | รษณ์ยี่ไทย<br>แลาย Post |  |
|-----|-------------------------|--|
|     |                         |  |

## คู่มือการใช้ระบบ สำหรับ Call Center

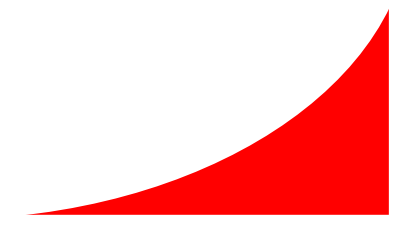

ขั้นตอนการเข้าใช้ระบบสำหรับ Call Center

 ให้เข้าใช้ที่ URL : <u>http://www.praisanee.com/emart/shop/backoffice/</u> หรือที่ link ในหน้าเว็บไซต์ <u>www.praisanee.com</u> ไปที่แถบเมนูระบบงานอื่น ๆ แล้วคลิกที่ อร่อยทั่วไทย สั่งได้ที่ไปรษณีย์

| arti                                                         | eilr                   | 1EL                        |                    |       |          |     |                                                                                                    |                                                          |                                                                              |                                                          |                                         | <                           | 2                           |              | Home   Web                | pWare                 | Mod           |
|--------------------------------------------------------------|------------------------|----------------------------|--------------------|-------|----------|-----|----------------------------------------------------------------------------------------------------|----------------------------------------------------------|------------------------------------------------------------------------------|----------------------------------------------------------|-----------------------------------------|-----------------------------|-----------------------------|--------------|---------------------------|-----------------------|---------------|
|                                                              |                        | ขึ้นตรง                    | กาเ                | J.    | สน.      | กล. | สน.ศน.                                                                                                 | ด้าน ส.                                                  | ด้าน ธ.                                                                      | ດ້ານ ນ.                                                  | ด้าน อ.                                 | ด้าน ง.                     | ด้าน ป.                     | ด้าน น.      | ด้าน ภ.                   | อื่นๆ                 |               |
|                                                              | หน่                    | ้ำแรก                      | ไปรเ               | หนีย์ | ไทย      |     |                                                                                                    |                                                          |                                                                              |                                                          |                                         |                             |                             | ค้นหาเอก     | าสารจากระบบส              | สารบรรณ               | 2             |
|                                                              |                        | Int                        | tra L              | ink   |          |     |                                                                                                    |                                                          |                                                                              | ระบบสาร                                                  | บรรณ                                    |                             |                             |              | เข้าสุ                    | ระบบ                  |               |
| 🕑 เว็บไซค์ praisanee ระบบเดิม                                |                        |                            |                    | ແດ້ນ  | 🗆 คำสั่ง |     |                                                                                                    |                                                          |                                                                              |                                                          |                                         |                             | User                        | mame         |                           |                       |               |
| <ul> <li>เกี่ยวกับเรา</li> <li>ระบบข้อมูลสารสนเทศ</li> </ul> |                        |                            |                    |       | A        |     | • <u>27</u><br>• <u>27</u>                                                                             | א 11/2551 א<br>א 11/2551 א<br>ג 11/2551 א                | <u>ล. เรื่อง คำสั่ง<br/>ล. เรื่อง คำสั่ง</u><br>ล. เรื่อง คำสั่ง             | <u>) ปณท (เฉพา</u><br>) ปณท (เฉพา<br>) ปณฑ               | <u>ะ)</u><br>ะ) (แก้ไข)                 |                             |                             |              | Pase                      | sword                 |               |
| € f                                                          | רר<br>Dow              | ประชุม<br>mload            | គភរ                | າ.ປຄ  | เท       |     | • 25                                                                                                   | 5/11/2551 พ<br>5/11/2551 พ                               | <u>ล. เรื่อง คำสัง</u><br>ล. เรื่อง คำสัง                                    | <u>า ปณท (</u> แก้ไข<br>1 ปณท (แก้ไข                     | त)                                      |                             | อ่านเพื่                    | บเติม        | Sign                      | in 🚽                  |               |
| e e                                                          | 2-1 e                  | arnin                      | п                  |       |          |     | ⊟ ประกา                                                                                                | ាជ                                                       |                                                                              |                                                          |                                         |                             |                             |              | เกท่านยังไม่มีสิทธิ์      | โการเข้าใช้ระบ        | บบ กรุณา      |
| <b>6</b>                                                     | ส่วน <del>เ</del><br>๔ | การจัด<br>มกร <sup>ะ</sup> | -<br>เการ<br>าคม : | 2552  | 2 🖻      |     | • <u>27</u><br>• NEW <u>13</u><br>• NEW 14                                                             | 7 <u>/11/2551 ล</u><br>3/11/2551 ธเ<br>1/10/2551 ธเ      | <u>ล. เรื่อง ประก</u><br>ก. เรื่อง ขอจัด<br>ก. เรื่อง ขอจัด                  | <u>ทศ ปณท</u><br>ลส่งระเบียบวา<br>ลส่งระเบียบวา          | <u>ระการประชุม</u><br>ระการประชุม       | ครั้งที่ 12/25<br>ดออ ปณฑ 1 | <u>51</u><br>11/2551        | <u>a</u>     | <u>งทะเบียนผู้ใช้</u> หรื | อ <u>คิคคอผู่ดูเ</u>  | <u>เตระบบ</u> |
| Мо                                                           | Tu                     | i We                       | Th                 | Fr    | Sa       | Su  |                                                                                                    |                                                          |                                                                              |                                                          |                                         |                             |                             |              | ระบบ                      | งานอื่นๆ              |               |
| 29<br>5                                                      | 30                     | 7<br>7                     | 1 8                | 2 9   | 3<br>10  | 4   |                                                                                                    |                                                          |                                                                              |                                                          |                                         |                             | <u>อ่านเพื่</u>             | <u>มเติม</u> | ວັຕຣາຣັບທ                 | ฟากธนาณัต             |               |
| 12                                                           | 20                     | 21                         | 22                 | 23    | 24       | 25  | 🖂 ระเบีย                                                                                               | บ                                                        |                                                                              |                                                          |                                         |                             |                             |              | ธะหว่า                    | งประเทศ               |               |
| 26                                                           | 27                     | 28                         | 29                 | 30    | 31       | 1   | <ul> <li>NEW <u>30</u></li> <li>NEW <u>27</u></li> <li>NEW <u>27</u></li> <li>NEW <u>25</u></li> </ul> | 0/12/2551 ה<br>א 7/11/2551<br>א 7/11/2551<br>א 5/11/2551 | ก. เรื่อง ระเบีย<br>ล. เรื่อง ระเบีย<br>ล. เรื่อง ระเบีย<br>ล. เรื่อง ระเบีย | ยบและคำสั่ง 1<br>ยบปฏิบัติงาน<br>ยบปฏิบัติงาน(<br>ยบ ปณท | <u>ปณท</u><br>(แก้ไข)                   |                             | <u>อ่านเพื</u> ่            | บเติม        | บันที<br>หนังสื           | กข้อมูล<br>อศุธุสกา   |               |
|                                                              |                        |                            |                    |       |          |     | 🗉 หนังสือ                                                                                              | อเวียน                                                   |                                                                              |                                                          |                                         |                             |                             |              |                           | 2.2                   |               |
|                                                              |                        |                            |                    |       |          |     | • NEW 24<br>• 27<br>• 27                                                                               | 4/12/2551 ה<br>7/11/2551 ה<br>7/11/2551 ה                | ก. เรื่อง เพิ่มศ<br>ล. เรื่อง ข้อบั<br>ล. เรื่อง ข้อบั                       | าวามระมัดระวั<br>งคับ คกก. ปถ<br>งคับ คกก. ปถ            | <u>งในการตรวจ;<br/>แท</u><br>แท (แก้ไข) | <u>ขอบธนบัตรป</u><br>ห      | <u>ลอม</u><br>หน้าจอเข้าระบ | บอยู่ที่นี่  | ระบบเกไข<br>เส            | ເຮົອໜູ້ອັນເຈັນ<br>ບອ. |               |
|                                                              |                        |                            |                    |       |          |     |                                                                                                    |                                                          |                                                                              |                                                          |                                         |                             | <u>อ่า</u> นเพิ่            | <u>มเติม</u> | osion<br>sitolofi         | ยทั่วไทย<br>ไปธษณีย์  |               |

ภาพที่ 1 แสดงการเข้าใช้ระบบของ ปณ.

2. เมื่อทำขั้นตอนที่ 1 เสร็จเรียบร้อยแล้ว จะปรากฎหน้าจอให้ login คังภาพที่ 2

|                                                   |                                                                                                    | <b>โปรษณ์ย์ไทย</b><br>THAILAND POST |
|---------------------------------------------------|----------------------------------------------------------------------------------------------------|-------------------------------------|
|                                                   | 1. ใส่ชื่อผู้ใช้งาน (Username)         Username :         3. กคปุ่มเพื่อเข้าระ         Password :         2. ใส่รหัสค่าน (Password) |                                     |
| Back Office Shop POST e-MART © Copyright 2008 : 1 | ริษัท ไปรษณีย์ไทย จำกัด 111 หมู่ 3 ถานแจ้งวัฒนะ แขวงทุ่งสองห้อง เขต                                                                 | านลักสี่ กรุงเทพฯ 10210-0299        |

## ภาพที่ 2 หน้าจอสำหรับ login

- 3. เมื่อ login เรียบร้อยแล้ว จะปรากฏเมนูต่าง ๆ สำหรับใช้งาน ดังนี้
  - 3.1 เมนูเกี่ยวกับระบบ ประกอบด้วย
    - เปลี่ยนแปลงรหัสผ่าน
    - คู่มือการใช้งานระบบสำหรับ Call Center
  - 3.2 เมนูร้านค้า/สินค้า
    - เพิ่มการสั่งซื้อสินค้า
  - 3.3 เมนูปรับปรุงข้อมูล (สำหรับ ปณ. จะไม่ได้ใช้เมนูนี้)
  - 3.4 เมนูรายงาน
    - รายงานการสั่งซื้อสินค้า

## ขั้นตอนการสั่งซื้อสินค้า

1. เมื่อ login เข้ามาเรียบร้อยแล้ว หน้าแรกที่ปรากฏจะเป็นหน้าของการสั่งซื้อสินค้า คังภาพที่ 3

| กับระบบ * ร้านคัา/สินค้า * ปรับปรุงข้อมูล * รายงาน *<br>เพิ่มการสิ่งชื่อสินค้า<br>แนกตาม ปน./ปน. ทั้งนมด ♥ คันหา กลปุ่มลั้นหา<br>คันหาจากรายการสินค้า แบกตาม ปน./ปน. ทั้งนมด ♥ คันหา กลปุ่มลั้นหา<br>หมา้งหมด 44 รายการ รามทั้งหมด : 5 หน้า : 1 [2][3][4][5] ≫<br>สำคับ ภาพสินค้า รหัสสินค้า ชื่อสินค้า ชื่อสินค้า ชื่อสินค้า ชื่อร้านค้า รำคาต่อชุเค<br>(บาพ)<br>1 มีมีรับบาร รามทั้งหมด : 5 หน้า : 1 [2][3][4][5] ≫<br>สำคับ ภาพสินค้า รหัสสินค้า ชื่อสินค้า ชื่อสินค้า ชื่อสินค้า ชื่อร้านค้า รำคาต่อชุเค<br>(บาพ)<br>1 มีมีรับบาร รามทั้งหมด : 5 หน้า : 1 [2][3][4][5] ≫<br>สำคับ ภาพสินค้า รหัสสินค้า ชื่อสินค้า ชื่อสินค้า ชื่อสินค้า ชื่อสินค้า ชื่อร้านค้า รำเนอมพร"เสอ้าเมิงราย 260.00<br>คลิกเกี่รูปภาพสินค้า เพื่อดูรายละเอียค คลิกเลือกสินค้าที่ลูกค้าสั่งชื่อไส่คะกร้า<br>รำแอมพร"เสอ้าเมิงราย 260.00                                                                                                    |          |                                                                                                    |                                                      |                                                                             | ยินดีต้อนรับคุณ                                                                             | Administrator                         | aanar      |
|----------------------------------------------------------------------------------------------------|----------|----------------------------------------------------------------------------------------------------|------------------------------------------------------|-----------------------------------------------------------------------------|---------------------------------------------------------------------------------------------|---------------------------------------|------------|
| เพิ่มการสังชื่อสินค้าที่ค้องการค้นหา       เสีอก ปน./ปข.         หันหาจากรายการสินค้า       แยกตาม ปน./ปข.       ทั้งหมด       ดันหา       กลปุ่มค้นหา         หนารงากรายการสินค้า       แยกตาม ปน./ปข.       ทั้งหมด       ดันหา       กลปุ่มค้นหา         หนารงากรายการสินค้า       เสือก ปน./ปข.       ทั้งหมด       ดันหา       กลปุ่มค้นหา         หนารงากรายการสินค้า       เสือก       เสือก       ดันหา       กลปุ่มค้นหา         หนารงากรายการสินค้า       เสือก       เสือก       ราคาต่อชุด       เกตอนต่า       ราคาต่อชุด         หนารงากรายการสินค้า       รักสลินค้า       เสือสินค้า       เสือสินค้า       เสือสินค้า       เสือสินค้า         หนารงากรายการสินค้า       รักสลินค้า       เสือสินค้า       เสือสินค้า       เสือสินค้า       เสือสินค้า         หนารงากรายการสินค้า       รักสอนค้า       เสือสินค้า       เสือสินค้า       เสือสินค้า       เสือสินค้า         เสดอนค้า       รักสอนค้า       เสือสินค้า       เสือสินค้า       เสือสินค้า       เสือสินค้า         เสดอนค้า       รักสอนค้า       เสือสินค้า       เสือสินค้า       เสือสินค้า       เสือสินค้า         เสดอนค้า       รักสอนค้า       เสือสินค้า       เสือสินค้า       เสือสินค้า       เสือสินค้า         เสดอนค้า       รักสอนค้า                                                                                                    | า้บระบบ  | เ 🔹 ร้านค้า/สื                                                                                                   | มนค้า 🝷 ปรีบปรุง                                     | ข้อมูล 🔻 รายงาน 💌                                                           |                                                                                             |                                       |            |
| <ul> <li>คันหาจากรายการสินค้า</li> <li>แยกตาม ปน./ปข. ทั้งหมด</li> <li>ศันหา</li> <li>กลปุ่มกั้นหา</li> <li>กลปุ่มกั้นหา</li> <li>กลปุ่มกั้นหา</li> <li>สำคับ</li> <li>ภาพสินค้า</li> <li>รหัสสินค้า</li> <li>ชื่อสินค้า</li> <li>ชื่อสินค้า</li> <li>ชื่อร้านค้า</li> <li>รำคาต่อชุด<br/>(บาท)</li> <li>รับอัง</li> <li>รH0001-FR001-1</li> <li>ได้ถ้าที่รูปภาพสินค้า เพื่อดูรายละเอียด</li> <li>คลิกเรือกสินค้าที่ถูกก้าสั่งซื้อใส่ตะกร้า</li> <li>รับอังเหราสีส่วแม้งราย</li> <li>รH0001-FR001-2</li> <li>พีส่วักระดูกหมู</li> <li>ร้านอังพราสีส่วแม้งราย</li> <li>รักนอังพราสีส่วแม้งราย</li> <li>รักนอังพราสีส่วแม้งราย</li> <li>รักนอังพราสีส่วแม้งราย</li> <li>รักนอังพราสีส่วแม้งราย</li> </ul>                                                                                                    | เพิ่มกา  | รสั่งขั้อสิบต้า -                                                                                                | ใส่ชื่อสินค้า <b>ท</b> ี                             | ใต้องการค้นหา                                                               | เลือก ปน./ปข.                                                                               |                                       |            |
| <ul> <li>ค้นหาจากรายการสินค้า แยกตาม ปน./ปย. ทั้งหมด ✓ คันหา กดปุ่มค้นหา</li> <li>ค้นหาจากรายการสินค้า แยกตาม ปน./ปย. ทั้งหมด ✓ คันหา กดปุ่มค้นหา</li> <li>ค้นหาจากรายการสินค้า 1 [2][3][4][5] &gt;&gt;</li> <li>สำดับ ภาพสินค้า รหัสสินค้า ชื่อสินค้า ชื่อสินค้า</li> <li>รหัสสินค้า รหัสสินค้า ชื่อสินค้า</li> <li>รัษ6001-FR001-1 ใส้อ้วหมูล้วน</li> <li>รัานอัมพรใส้อ้วเม็งราย</li> <li>คลิกที่รูปภาพสินค้า เพื่อดูรายละเอียด</li> <li>รับอังาระดูกหมู</li> <li>รัานอัมพรใส้อ้วเม็งราย</li> <li>รับอังาระดูกหมู</li> </ul>                                                                                                    | CTALL T  |                                                                                                    |                                                      |                                                                             |                                                                                             |                                       |            |
| นบทั้งหมด 44 รายการ รามทั้งหมด : 5 หน้า : 1 [2][3][4][5] >><br>สำดับ ภาพสินค้า รหัสสินค้า ชื่อสินค้า ชื่อสินค้า ชื่อสินค้า<br>1 วรหัสสินค้า เสื่อว่าหมูล้าน<br>1 รำนอัมพร"ไส้อ่าแม้งราย<br>คลิกที่รูปภาพสินก้ำ เพื่อดูรายละเอียด<br>คลิกที่รูปภาพสินก้ำ เพื่อดูรายละเอียด<br>รำบอัมพร"ไส้อ่าแม้งราย<br>2 รับออา ริค0001-FR001-2 ไส้อ่ากระดูกหมู                                                                                                    |          |                                                                                                    | ค้นหาจากรายการสิน                                    | เค้า 🚬 แยกตาม ปน./ป                                                         | ปข. ทั้งหมด 🔽 🧧 ค้นหา                                                                       | 🚽 กดปุ่มค้นห                          | 1          |
| นบทั้งหมด 44 รายการ รวมทั้งหมด : 5 หน้า : 1 [2][3][4][5] ≫<br>สำดับ ภาพสินค้า รหัสสินค้า ชื่อสินค้า ชื่อสินค้า ชื่อสินค้า ชื่อร้านค้า รำคาต่อชุด<br>(บาพ)<br>1 มีมีมพร"ไส้อ่าเม็งราย 260.00<br>คลิกที่รูปภาพสินค้า เพื่อดูรายละเอียด คลิกเลือกสินค้าที่ลูกค้าสั่งชื้อไส่ตะกร้า<br>รัานอัมพร"ไส้อ่าเม็งราย 260.00<br>คลิกเลือกสินค้าที่ลูกค้าสั่งชื้อไส่ตะกร้า                                                                                                    |          |                                                                                                    |                                                      |                                                                             |                                                                                             |                                       |            |
| นบทั้งหมด 44 รายการ รวมทั้งหมด : 5 หน้า : 1 [2][3][4][5] »<br><b>สำดับ</b> ภาพสินค้า <mark>รนัสสินค้า ชื่อสินค้า ชื่อสินค้า ชื่อสินค้า ชื่อร้านค้า รี่กลาก่อชุค (บาพ)</mark><br>1 <mark>โดยจีน เมนาน เมนาน </mark> |          |                                                                                                    |                                                      |                                                                             |                                                                                             |                                       |            |
| anomnmaunisữa đuảitinhtinhtinhstrandstrand <th>บทั้งหมด</th> <th>ง 44 รายการ รวม</th> <th>ห้้งหมด∶5 หน้า∶1 <sup>∣</sup></th> <th>[2][3][4][5] »</th> <th></th> <th></th> <th></th>                                                                                                    | บทั้งหมด | ง 44 รายการ รวม                                                                                                  | ห้้งหมด∶5 หน้า∶1 <sup>∣</sup>                        | [2][3][4][5] »                                                              |                                                                                             |                                       |            |
| 1         SH0001-FR001-1         ใส้อั่วหมูล้วน         ร้านอัมพร่ไล้อั่วแม้งราย         260.00           2         คลิกที่รูปภาพสินค้า เพื่อดูรายละเอียด         คลิกกรี่รูปภาพสินค้า เพื่อดูรายละเอียด         คลิกเลือกสินค้าที่ลูกค้าสั่งซื้อใส่ตะกร้า           2         เมาร์         ร้านอัมพร่ไล้อั่วแม้งราย         260.00                                                                                                    | สำดับ    | ภาพสินค้า                                                                                                    | รหัสสินค้า                                           | ชื่อสินค้า                                                                  | ชื่อร้านค้า                                                                                 | ราคาต่อชุด                            | นยิบใส     |
| 1       รีH0001-FR001-1       ไส้อั่วหมูล้าน       ร้านอัมพรไล้อั่วเม็งราย       260.00         2       คลิกที่รูปภาพสินก้ำ เพื่อดูรายละเอียด       คลิกเลือกสินก้ำที่ถูกก้ำสั่งซื้อใส่ตะกร้า         5H0001-FR001-2       ได้อักกระดูกหมู       ร้านอัมพรไล้อั่วเม็งราย       260.00         Image: Shoool - FR001-2       ได้อักกระดูกหมู       ร้านอัมพรไล้อั่วเม็งราย       260.00                                                                                                    |          |                                                                                                    |                                                      |                                                                             |                                                                                             | (0 10)                                | 19-4131    |
| 2     คลิกที่รูปภาพสินค้า เพื่อดูรายละเอียด     คลิกเลือกสินค้าที่ถูกค้าสั่งซื้อใส่ตะกร้า       รH0001-FR001-2     ไส้อั่วกระดูกหมู     ร้านอัมพรไส้อั่วแม้งราย     260.00                                                                                                    |          |                                                                                                    |                                                      |                                                                             |                                                                                             |                                       |            |
| 2         คลิกที่รูปภาพสินค้า เพื่อดูรายละเอียด         คลิกเลือกสินค้าที่ถูกค้าสั่งซื้อใส่ตะกร้า           รH0001-FR001-2         ได้อัวกระดูกหมู         ร้านอัมพรได้อั่วเม็งราย         260.00                                                                                                    |          | and the second second second second second second second second second second second second second second second | SH0001-ER001-1                                       | ใส้ถ้ำหนล้าน                                                                | ร้านอันพรใส้อ้าเว็งราย                                                                      | 260.00                                | ha         |
| 2 SH0001-FR001-2 ได้อั่วกระดูกหมู ร้านอัมพรได้อั่วเมิ่งราย 260.00                                                                                                    | 1        |                                                                                                    | SH0001-FR001-1                                       | ไส้อั่วหมูล้วน                                                              | ร้านอัมพรใส้อั่วเม็งราย                                                                     | 260.00                                | -          |
|                                                                                                    | 1        |                                                                                                    | SH0001-FR001-1<br>คลิกที่รูปภาพสิน                   | "ไส้อั่วหมูล้วน<br><mark>เค้า เพื่อดูรายละเอียด</mark>                      | ร้านอัมพร"ใส้อั่วเม็งราย<br>คลิกเลือกสินค้าที่ลกค้าล้                                       | 260.00<br>รังซื้อใส่ตะกร้า            | ्रिङ्ग     |
|                                                                                                    | 1        |                                                                                                    | SH0001-FR001-1<br>คลิกที่รูปภาพสิน<br>SH0001-FR001-2 | "ไส้อั่วหมูล้วน<br>แก้้า เพื่อดูรายละเอียด<br>"ไส้อ่ากระจาหม                | ร้านอัมพรไส้อั่วเม็งราย<br><mark>คลิกเลือกสินค้าที่ลูกค้าล้</mark><br>ร้านอันพรไส้อ่านโหราย | 260.00<br>รั่งซื้อใส่ตะกร้า<br>260.00 | <b>6</b>   |
|                                                                                                    | 1<br>2   |                                                                                                    | SH0001-FR001-1<br>คลิกที่รูปภาพสิน<br>SH0001-FR001-2 | "ไส้อั่วหมูล้วน<br>นก้ำ เพื่อดูรายละเอียด<br>"ไส้อั่วกระดูกหมู              | ร้านอัมพร'ใส้อั่วเม็งราย<br>กลิกเลือกสินค้าที่ลูกค้าล้<br>ร้านอัมพร'ใส้อั่วเม็งราย          | 260.00<br>รั่งซื้อใส่ตะกร้า<br>260.00 | <b>1</b>   |
| 3 SH0002-FR001-1 ใส้อั่วลาวัลย์ ร้านใส้อั่วลาวัลย์ 310.00                                                                                                    | 1        |                                                                                                    | SH0001-FR001-1<br>คลิกที่รูปภาพสิ<br>SH0001-FR001-2  | "ไส้อั่วหมูล้วน<br><mark>มก้ำ เพื่อดูรายละเอียด</mark><br>"ไส้อั่วกระดูกหมู | ร้านอัมพร'ใส้อั่วเม็งราย<br>คลิกเลือกสินค้ำที่ลูกค้าส่<br>ร้านอัมพร'ใส้อั่วเม็งราย          | 260.00<br>รั่งซื้อใส่ตะกร้ำ<br>260.00 | <b>}</b> € |

ภาพที่ 3 หน้าจอสำหรับสั่งซื้อสินค้า

 จากหน้าจอในภาพที่ 3 ให้คลิกที่ 🕶 ของสินค้าที่ลูกค้าสั่งซื้อ ถ้าต้องการดูรายละเอียดของสินค้าให้คลิกที่ภาพ สินค้าที่ต้องการดูรายละเอียด นอกจากนี้ยังสามารถค้นหาสินค้าใด้จากชื่อสินค้า หรือค้นหาตาม ปน./ปข. ได้ด้วย โดยใส่ชื่อสินค้าที่ต้องการคำค้นหา หรือเลือก ปน./ปข. จากนั้นคลิกที่ปุ่ม <u>ต้นหา</u> ก็จะปรากฏรายการที่ค้นหา ขึ้นมา

| _                 | · · .                                                                                                    |                                                                                  | • • • • • • • • • • • • • • • • • • •                        | ยนดตอนรบคุณ                              | Administrator       | aana1             |
|-------------------|----------------------------------------------------------------------------------------------------|----------------------------------------------------------------------------------|--------------------------------------------------------------|------------------------------------------|---------------------|-------------------|
| เพิ่มกา           | ม • รานคา <sub>/1</sub> 4                                                                                       | <ul> <li>มีรูปบรุง</li> <li>1. ใส่ชื่อสินเ</li> <li>ค้นหาจากรายการสิง</li> </ul> | ทั่าที่ต้องการกัน<br>ห้าที่ต้องการกัน<br>เค้า แยกตาม ปน./ปบ. | เรือ 1. เลือก ปน./ปข.<br>/ห้งหมด ✔ คันหา | 2. กคปุ่มค้นเ       | ก                 |
| งบทั้งหม<br>สำดับ | ด 44 รายการ ราเ<br>ภาพสินค้า                                                                                    | มทั้งหมด : 5 หน้า : 1<br>รหัสสินค้า                                              | [2][3][4][5] <b>»</b><br>ชื่อสินค้า                          | ชื่อร้านค้า                              | ราคาต่อชุด<br>(บาห) | หยิบใส่<br>ตะกร้า |
| 1                 |                                                                                                    | SH0001-FR001-1                                                                   | ใส้อ้ำหมูล้าน                                                | ร้านอัมพรใส้อั่วเม็งราย                  | 260.00              | <b>F</b>          |
| 2                 |                                                                                                    | SH0001-FR001-2                                                                   | "ใส้อั่วกระดูกหมู                                            | ร้านอัมพรไส้อั่วเม็งราย                  | 260.00              | <b>₽</b> ₽        |
|                   | and the first of the second second second second second second second second second second second second second |                                                                                  |                                                              |                                          |                     |                   |

ภาพที่ 4 แสดงขั้นตอนการค้นหาสินค้า

3. เมื่อเรากลิกที่ 🐺 เพื่อเป็นการหยิบสินค้าใส่ตะกร้า (หยิบสินค้าใส่ตะกร้าได้ทีละรายการ) จะปรากฏหน้าจอดังนี้

|                 |                            |                          | ยินดีต้อเ                               | เรับคุณ <mark>Admi</mark> | nistrator (หน้าร้าน                        | laar              |
|-----------------|----------------------------|--------------------------|-----------------------------------------|---------------------------|--------------------------------------------|-------------------|
| บระบบ 🔹 ร้านค้า | /สินค้า 🔻 ปรับปรุงข้อมูล   | รายงาน 🔹                 |                                         |                           |                                            |                   |
|                 |                            |                          | ใส่จำนวนที่                             | สั่งซื้อ                  |                                            |                   |
| รหัสสินค้า      |                            | ชื่อสินค้า               | ราคา/ชุด                                | จำนวน                     | รวมเงิน(บาท)                               | ລບ                |
| SH0004-FR001-2  | น้ำพริกหนุ่ม               |                          | 220.00                                  | 1                         | 220.00                                     | 1                 |
| SH0018-FR001-1  | ข้าวหลามหนองมน             |                          | 200.00                                  | 1                         | 200.00                                     | 1                 |
|                 |                            |                          | ราคา<br>ค่าจัดส่ง(ลงหะเบี<br>ราคารวมทั้ | เรวม<br>ยน) ดิบ<br>ังสิ้น | 420 <u>J</u><br>สินค้ำทีละรายการ<br>555.00 | บาม<br>บาม<br>บาม |
| **              | กลับไปเลือกสินค้าเพิ่มเติม | ลบสินค้าจากตะกร้าทั้งหมด | ต่า                                     | <b>เนินการต่อไป</b>       | »                                          |                   |

ภาพที่ 5 ตะกร้าสินค้า

เมื่อปรากฏหน้าจอดังภาพที่ 5 ถ้ารายการสินค้าที่ลูกค้าสั่งซื้อมีมากกว่า 1 รายการ ให้คลิกที่ภาพที่ 6

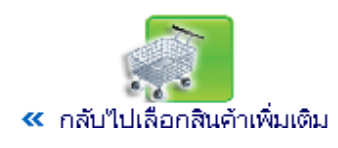

ภาพที่ 6 สำหรับกลับไปเลือกสินค้าเพิ่มเติม

 หากสินค้าที่หยิบใส่ตะกร้าไม่ตรงกับรายการสั่งซื้อของลูกค้าให้คลิกที่ 🐺 เพื่อลบรายการสินค้าที่ไม่ถูกต้อง ถ้า รายการสินค้าไม่ถูกต้องทั้งหมดให้คลิกที่ภาพที่ 7

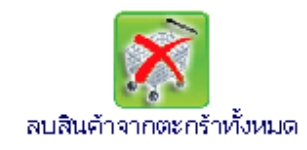

ภาพที่ 7 สำหรับลบรายการสินค้าออกจากตะกร้าทั้งหมด

6. เมื่อทำรายการถูกต้องเรียบร้อยแล้วให้กลิกที่ภาพที่ 8 เพื่อคำเนินการต่อไป

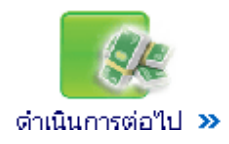

ภาพที่ 8 สำหรับคำเนินการต่อไป

 เมื่อคลิกที่ดำเนินการต่อไปจะปรากฏหน้าจอดังภาพที่ 9 สำหรับใส่ชื่อลูกค้าและที่อยู่ในการจัดส่ง สำหรับที่อยู่ใน การจัดส่งสินค้า จะต้องอยู่ในเขตกรุงเทพฯ ปริมณฑล และ ปณจ. เท่านั้น

|                            | ยินดีต้อนรับคุณ Administrator  หน้าร้าน ออกจากระ                                                                                                    |
|----------------------------|----------------------------------------------------------------------------------------------------|
| บระบบ ∗ ร้านค้า/สินค้า ∗   | ปรับปรุงข้อมูล 🕆 รายงาน 🔹                                                                                                    |
| 5. ใส่ชื่อผู้รับสินค้า     | 6. ใส่นามสกุลผู้รับ                                                                                                    |
| คำ⊾ เวย :                  | <ol> <li>ในการสั่งชื้อสิน "จร่อยทั่ว"ไทย" ที่อยู่สำหรับจัดส่งต้องอยู่ในเขตกรุงเทพฯ ปริมณฑล และ ปณจ. เท่านั้น</li> <li>เครื่องหมาย * ให้กรอ. ข้อมูลให้ครบด้วย</li> </ol> |
| ชื่อ - นามสกุลผู้รับสินค้า | * 7. ใส่ที่อยู่สำหรับงัดส่ง                                                                                                    |
| ที่อยู่ (สถานที่จัดส่ง)    | ร ใส่เขตเอ้าเกอ ที่อัดส่งสินด้า *                                                                                                    |
|                            | 0. 11500/013/0 HOMENER H                                                                                                    |
| เขต/อำเภอ :                | <ul> <li>9. เลือกจังหวัดที่จัดส่งสินค้า</li> </ul>                                                                                                    |
| จังหวัด :                  | * 10 ใส่รหัสไปรษณีย์สำหรับเจ้ดส่งสินด้า                                                                                                    |
| รหัสใปรษณีย์ :             | *                                                                                                    |
| เบอร์โทรศัพท์ :            | 11. ใส่เบอร์โทรศัพท์                                                                                                    |
| ชื่อประเทศ :               | ไทย 12. เลือกประเทศ กรณีที่ไม่ใช่ประเทศไทย                                                                                                    |
| อีเมล์ :                   |                                                                                                    |
|                            | 13. ใส่อีเมล์ (ถ้ามี) สำหรับล้างข้อมูลที่พิมพ์ทั้งหมด                                                                                                    |
|                            | ล้างข้อมูล ดำเนินการต่อไป >>                                                                                                    |
|                            | น เนื้อให้ข้อมากเรื่อเรียนข้อมาข้อ ให้ออิลที่ข้อเป็นอาการไป                                                                                                    |

ภาพที่ 9 แสดงขั้นตอนการกรอกชื่อลูกค้าและที่อยู่สำหรับจัดส่งสินค้า

|                            |                                                                               |                                                    |                                      | ยินดีต้อนรับคุณ | Administrator           | หน้าร้าน |
|----------------------------|-------------------------------------------------------------------------------|----------------------------------------------------|--------------------------------------|-----------------|-------------------------|----------|
| ขบ ▼ ร้านค้า/สินค้า ▼      | ปรับปรุงข้อมูล 💌 ร                                                            | รายงาน 💌                                           |                                      |                 |                         |          |
|                            | -                                                                             |                                                    |                                      |                 |                         |          |
| คำอธิบาย :                 | <ol> <li>1. ในการสั่งซื้อสินค้า "อ</li> <li>2. เครื่องหมาย * ให้กร</li> </ol> | อร่อยทั่ว"ไทย" ที่อยู่สำหรั<br>รอกข้อมูลให้ครบด้วย | บจัดส่งต้องอยู่ในเขต <mark>กร</mark> | งเทพฯ และปริมณฑ | <mark>ล</mark> เท่านั้น |          |
| ชื่อ - นามสกุลผู้รับสินค้า | นายทดสอบ                                                                      | - ระบบ                                             | *                                    |                 |                         |          |
| ที่อยู่ (สถานที่จัดส่ง)    | 111 หมู่ 3 แขวงทุ่งสอง                                                        | งห้อง                                              |                                      |                 |                         | *        |
|                            |                                                                               |                                                    |                                      |                 |                         |          |
| เขต/อำเภอ :                | หลักสื่                                                                       | *                                                  |                                      |                 |                         |          |
| จังหวัด :                  | กรุงเทพมหานคร                                                                 | *                                                  |                                      |                 |                         |          |
| รหัสไปรษณีย์ :             | 10210                                                                         | *                                                  |                                      |                 |                         |          |
| เบอร์โทรศัพท์ :            | 02-8313398                                                                    | *                                                  |                                      |                 |                         |          |
| ชื่อประเทศ :               | ไทย                                                                           | *                                                  |                                      |                 |                         |          |
| - LA                       |                                                                               |                                                    |                                      |                 |                         |          |

ภาพที่ 10 แสดงตัวอย่างการกรอกข้อมูลชื่อลูกค้าและที่อยู่สำหรับจัดส่งสินค้า

8. เมื่อกรอกข้อมูลเรียบร้อยแล้ว ให้คลิกที่ดำเนินการต่อ จะปรากฏหน้าจอดังภาพที่ 11

| วกับระบบ | <ul> <li>ร้านค้า/สิ</li> </ul>                                                                            | นค้า 🔻 ปรับปรุงข้อมูล 🔻 รายงาน                                                                                                    | •                  |                                                                                                    | ยินดีต้อนรับคุณ เ                                                          | Administrator (หน้าร้าน                              |  |
|----------|----------------------------------------------------------------------------------------------------|----------------------------------------------------------------------------------------------------|--------------------|----------------------------------------------------------------------------------------------------|----------------------------------------------------------------------------|------------------------------------------------------|--|
|          |                                                                                                    | าปรษณียากย<br>TUSษณียากย<br>TUALLAND POST                                                                                                    | เสิ่งซื้อสินค้า    |                                                                                                    |                                                                            |                                                      |  |
|          | วันที่สั่ง 2<br>ชื่อผู้รับสิน<br>ที่อยู่ (สถา<br>หลักสี่ กรุง<br>เบอร์โทรศ์<br>ขอสั่งชื่อลิ<br>รหัสใบสั่ง | 2 ธันวาคม 2551<br>เค้า นายทดสอบ ระบบ<br>านที่จัดส่ง) 111 หมู่ 3 แขวงทุ่งสองห้อง<br>มหาพมหานคร 10210<br>มัพท์ 02-8313398<br>นินค้าตามรายการดังต่อไปนี้<br>ชื้อสินค้า : P01274 |                    | ชื่อผู้แทนจำหน่าย บริษัท ไปรษณีย์ไทย จำกัด<br>111 หมู่ 3 ก.แจ้งวัฒนะ แขวงทุ่งสองห้อง เขตหลักสี่<br>กรุงเทพฯ 10210-0299 |                                                                            |                                                      |  |
|          | ลำดับที่                                                                                                  | รายการ                                                                                                    | จำนวน              | ราคา/หน่วย                                                                                                    | น้ำหนัก(กรัม)/<br>ชิ้น                                                     | รวมเป็นเงิน                                          |  |
|          | 1                                                                                                    | SH0001-FR001-1 : ไส้อั่วหมูล้วน                                                                                                    | 1                  | 260.00                                                                                                    | 600                                                                        | 260.00                                               |  |
|          | 2                                                                                                    | SH0004-FR001-1 : แคปหมู                                                                                                    | 1                  | 270.00                                                                                                    | 1000                                                                       | 270.00                                               |  |
|          | 3                                                                                                    | SH0003-FR001-1 : หมูทอดดำรงค์                                                                                                    | 1                  | 280.00                                                                                                    | 1000                                                                       | 280.00                                               |  |
|          | 4                                                                                                    | SH0002-FR001-1 : ไส้อั่วลาวัลย์                                                                                                    | 1                  | 310.00                                                                                                    | 1000                                                                       | 310.00                                               |  |
|          | 1.                                                                                                    | เลือกวิธีการชำระเงิน<br>1.1 ถ้ำเป็นเงินสร<br>วิธีชำระเงิน ⊙ เงินสด หมายเลข TR TR#<br>◯ โอนเงิน ผ่านช่องหาง                                                                   | ค ใส่เฉพาะตัวเ<br> | ต่า<br>ลงที่อยู่หลัง TR#<br>การโอนเงิน                                                                                 | ราคารวม<br>จัดส่ง(ในประเทศ)<br>ส่วนลด<br>การวมทั้งหมด<br>]* ใส่เฉพาะตัวเลข | 1,120.00 บาท<br>0.00 บาท<br>0.00 บาท<br>1,120.00 บาท |  |
|          |                                                                                                    | 1.2 ถ้าเป็นโอนเงิน ให้เลือก                                                                                                    |                    | งทางไหนด้วย                                                                                                    |                                                                            | 2. คลิกคำเนินการต่อไป                                |  |

ภาพที่ 11 แสดงใบสั่งซื้อสินค้าขั้นตอนการเลือกวิธีชำระเงิน

 จากภาพที่ 11 ให้เลือกวิธีการชำระเงิน ถ้าเป็นเงินสดต้องใส่หมายเลข TR ด้วย โดยใส่เฉพาะตัวเลขที่ตามหลัง TR# ถ้าเป็นโอนเงิน ต้องเลือกด้วยว่าโอนเงินผ่านธนาคารอะไร

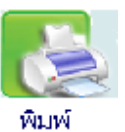

10. ถ้าต้องการเก็บหลักฐานเป็นเอกสารให้สั่งพิมพ์โดยคลิกที่ 腕มต์ จากนั้นให้คลิกที่ดำเนินการต่อไป จะ

ปรากฏหน้าจอดังภาพที่ 12 ให้รอสักครู่ เนื่องจากกำลังบันทึกข้อมูลเข้าสู่ระบบ

| Adox#Asr | ระบบจัดการร้าน Post E-Mart           | (5/3)               |
|----------|--------------------------------------|---------------------|
|          | ยินดีต้อนรับคุณ Administrator        | หน้าร้าน ออกจากระบบ |
|          |                                      |                     |
|          |                                      |                     |
|          | กรุณารอสักครู่ ระบบกำลังบันทึกข้อมูล |                     |
|          |                                      |                     |

ภาพที่ 12 แสดงการบันทึกรายการสั่งซื้อของลูกค้าเข้าสู่ระบบ

11. เมื่อระบบบันทึกข้อมูลเรียบร้อยแล้ว จะปรากฏหน้าจอดังภาพที่ 3 จึงจะสามารถทำรายการของลูกค้าคนต่อไปได้

## ขั้นตอนการดูรายงานการสั่งซื้อสินค้า

1. เมื่อ login เข้ามาเรียบร้อยแล้วให้เลือกที่เมนูรายงาน --> รายงานการสั่งซื้อ จะปรากฏหน้าจอคังภาพที่ 13

| Alex West                    |                                                                                      | Sa                                                                                                    | มบจัตการร <sup>้</sup> าเ | l Post      | E-M       | lart   |            |               | $\langle \langle \rangle$     |
|------------------------------|--------------------------------------------------------------------------------------|----------------------------------------------------------------------------------------------------|---------------------------|-------------|-----------|--------|------------|---------------|-------------------------------|
|                              |                                                                                      |                                                                                                    |                           |             |           |        | E          | นดีต้อนรับคุณ | <mark>หลักสี่</mark>  ออกจากร |
| เวกับระบบ                    | ม 🔻 ร้านค่                                                                           | ก้า∕สินค้า 🔹 ปรับปรุงร                                                                                         | ข้อมูล 🔹 รายงาน           | •           |           |        |            |               |                               |
| ถารสง<br>คำแนะนำ<br>พบทั้งหม | <b>ขอสนคา</b><br>1: 1. คลิกเลีย<br>2. คลิกที่ห<br>3. คลิกที่ห<br><u>ด 1 รายการ</u> ร | ตั้ง<br>มาที่รูป 🔝 สำหรับค้นหาด<br>มายเลขตรงลำคับ เพื่อดูรา<br>มายเลข PO ตรงหมายเลข<br>เวมทั้งหมด : 1 หน้า : 1 | แต่วันที่                 | ] ถึงวันที่ |           | ค้นหา  | ]          |               |                               |
| สำดับ                        | หมายเลข<br>ในสิ่งชื้อ                                                                | วันเวลาที่ทำรายการ                                                                                             | ชื่อ - นามสกุลลูกค้า      | ราคารวม     | ค่าจัดส่ง | ส่วนลด | รวมทั้งหมด | วิธีชำระเงิน  | สถานะ                         |
|                              |                                                                                      |                                                                                                    | 1                         |             |           |        |            |               |                               |

ภาพที่ 13 แสดงหน้าจอสำหรับดูรายงานการสั่งซื้อสินก้า

2. เมื่อปรากฏหน้าจอดังภาพที่ 13 ให้ทำตามกำแนะนำที่ปรากฏอยู่ในหน้าจอ ดังนี้

คำแนะนำ : 1. คลิกเลือกที่รูป 🛄 สำหรับค้นหาตามวันที่ที่ต้องการ

2. คลิกที่หมายเลขตรงลำดับ เพื่อดูรายการสั่งซื้อ

จลิกที่หมายเลข PO ตรงหมายเลขใบสั่งซื้อ เพื่อเปลี่ยนสถานะการชำระเงิน